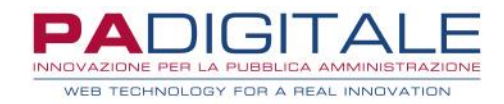

# Conservazione Digitale a Norma CDAN Accesso con autenticazione a due fattori

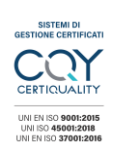

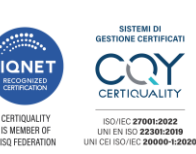

PA Digitale S.p.A. | Via Leonardo da Vinci 13, 26854 Pieve Fissiraga (LO) | www.padigitale.it Tel. 0371.5935.780 | Fax 0371.5935.790 | protocollo.pec.padigitalespa@legalmail.it Soggetta a Direzione e Coordinamento di Gruppo Buffetti S.p.A. Registro Imprese di Lodi | Codice Fiscale e Partita IVA n° 06628860964 C.C.I.A.A. di Lodi R.E.A. n° 1464686 | Capitale Sociale 4.825.382,00 Euro i.v.

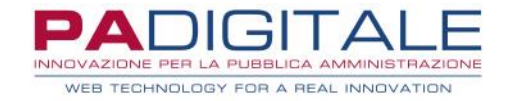

### Accesso con autenticazione a due fattori

Eseguendo l'accesso al Sistema di Conservazione (cs.urbi.it) e inserendo Nome Utente e Password, se i dati sono corretti, il sistema proporrà la pagina nella quale è necessario selezionare **Richiedi OTP** per gestire l'accesso con il secondo fattore di autenticazione:

| Autenticazione Utente                                                                                                    |  |  |  |
|----------------------------------------------------------------------------------------------------|--|--|--|
| NOME UTENTE                                                                                                    |  |  |  |
| PASSWORD                                                                                                    |  |  |  |
| Accedi Reset                                                                                                    |  |  |  |
| Torna indietro                                                                                                    |  |  |  |
|                                                                                                    |  |  |  |
| Autenticazione Utente - Secondo Fattore                                                                                                    |  |  |  |
| Cliccare sul bottone sottostante per richiedere l'invio del codice OTP                                                                                                    |  |  |  |
| Richiedi OTP         Secondo fattore di autenticazione         Il secondo fattore di autenticazione è rappresentato da un codice alfanumerico - OTP inviato via email.         Il codice ha una validità di 300 secondi, trascorsi i quali, se non si è ancora provveduto all'utilizzo, è necessario richiedere un nuovo codice.         Ogni codice prevede un massimo di 5 tentativi prima di essere invalidato.         Il mittente con cui viene inviato il codice è mfa_padcs@padigitale.it         In coso non si riceva l'email con il codice, verificare nella casella spam. |  |  |  |
|                                                                                                    |  |  |  |

Selezionando il pulsante **Richiedi OTP**, è inviata una e-mail all'indirizzo configurato per l'operatore registrato nel Sistema di Conservazione che sta eseguendo l'accesso. La e-mail ha il seguente formato:

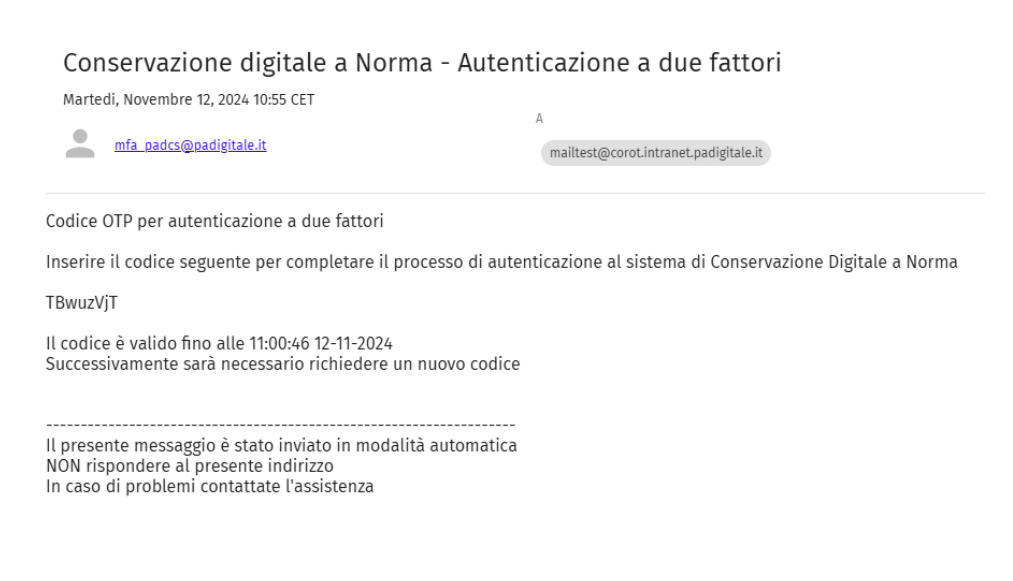

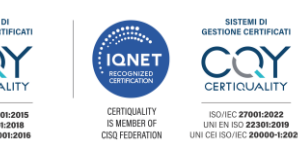

PA Digitale S.p.A. | Via Leonardo da Vinci 13, 26854 Pieve Fissiraga (LO) | www.padigitale.it Tel. 0371.5935.780 | Fax 0371.5935.790 | protocollo.pec.padigitalespa@legalmail.it Soggetta a Direzione e Coordinamento di Gruppo Buffetti S.p.A. Registro Imprese di Lodi | Codice Fiscale e Partita IVA n° 06628860964 C.C.I.A.A. di Lodi R.E.A. n° 1464686 | Capitale Sociale 4.825.382,00 Euro i.v.

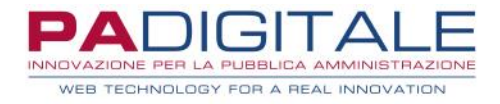

La pagina del portale si aggiorna e presenta i dati dell'invio, la validità del codice da inserire e il campo dove inserire l'OTP ricevuto tramite e-mail.

| Autenticazione Utente - Secondo Fattore |                                                                                                    |  |  |
|-----------------------------------------|----------------------------------------------------------------------------------------------------|--|--|
|                                         | Codice OTP inviato all'indirizzo mailte*****ale.it alle 10:55:49 12-11-2024 e valido fino alle 11:00:46 12-11-2024<br>Inserirlo nel campo sottostante e cliccare il bottone Verifica per procedere                                                                                                    |  |  |
|                                         | Verifica                                                                                                    |  |  |
|                                         | Secondo fattore di autenticazione                                                                                                    |  |  |
|                                         | <ul> <li>Il secondo fattore di autenticazione è rappresentato da un codice alfanumerico - OTP inviato via email.</li> <li>Il codice ha una validità di 300 secondi, trascorsi i quali, se non si è ancora provveduto all'utilizzo, è necessario richiedere un nuovo codice.</li> <li>Ogni codice prevede un massimo di 5 tentativi prima di essere invalidato.</li> <li>Il mittente con cui viene inviato il codice è mfa_padcs@padigitale.it</li> <li>In caso non si riceva l'email con il codice, verificare nella casella spam.</li> </ul> |  |  |
|                                         |                                                                                                    |  |  |

Inserendo l'OTP e cliccando sul bottone "Verifica", se il codice è corretto si ottiene la conferma e si può procedere all'uso dell'applicativo.

Autenticazione a due fattori eseguita correttamente

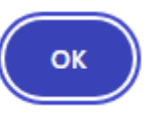

## Autenticazione Utente - Secondo Fattore

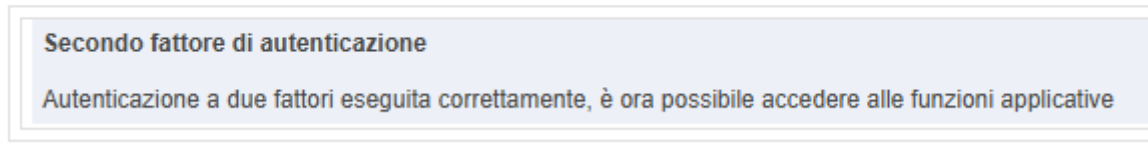

In caso di OTP errato, viene mostrato un messaggio con il numero residuo di tentativi disponibili.

| Otp inserito errato! Restano a disposizione ancora 4 ter | ntativi |
|----------------------------------------------------------|---------|
|                                                          | ОК      |

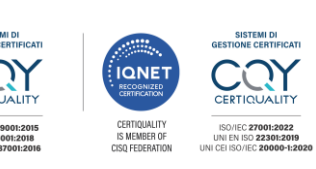

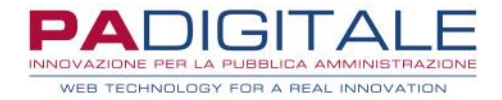

#### Una volta esauriti i tentativi, è necessario richiedere un nuovo OTP.

Otp inserito errato! Tentativi a disposizione terminati, richiedere un nuovo OTP

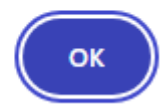

### Autenticazione Utente - Secondo Fattore

Precedente codice OTP non più valido, richiedere un nuovo OTP cliccando sul bottone sottostante

Richiedi OTP

Secondo fattore di autenticazione

- · Il secondo fattore di autenticazione è rappresentato da un codice alfanumerico OTP inviato via email.
- Il codice ha una validità di 300 secondi, trascorsi i quali, se non si è ancora provveduto all'utilizzo, è necessario richiedere un nuovo codice.
- · Ogni codice prevede un massimo di 5 tentativi prima di essere invalidato.
- Il mittente con cui viene inviato il codice è mfa\_padcs@padigitale.it
- · In caso non si riceva l'email con il codice, verificare nella casella spam.

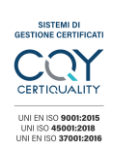

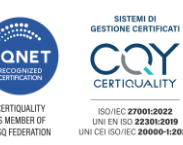

PA Digitale S.p.A. | Via Leonardo da Vinci 13, 26854 Pieve Fissiraga (LO) | www.padigitale.it Tel. 0371.5935.780 | Fax 0371.5935.790 | protocollo.pec.padigitalespa@legalmail.it Soggetta a Direzione e Coordinamento di Gruppo Buffetti S.p.A. Registro Imprese di Lodi | Codice Fiscale e Partita IVA n° 06628860964 C.C.I.A.A. di Lodi R.E.A. n° 1464686 | Capitale Sociale 4.825.382,00 Euro i.v.